## **GUIDA GOOGLE MEET- Primo accesso**

(Lezioni on-line per utenti del dominio scolastico liceogambara.edu.it)

- 1. Il docente e gli studenti devono avere un account della scuola: es. <u>nome.cognome@liceogambara.edu.it</u>
- 2. Aprire un Browser internet (Crome, Firefox .. ) e andare su www.google.it. Cliccare su accedi o Gmail

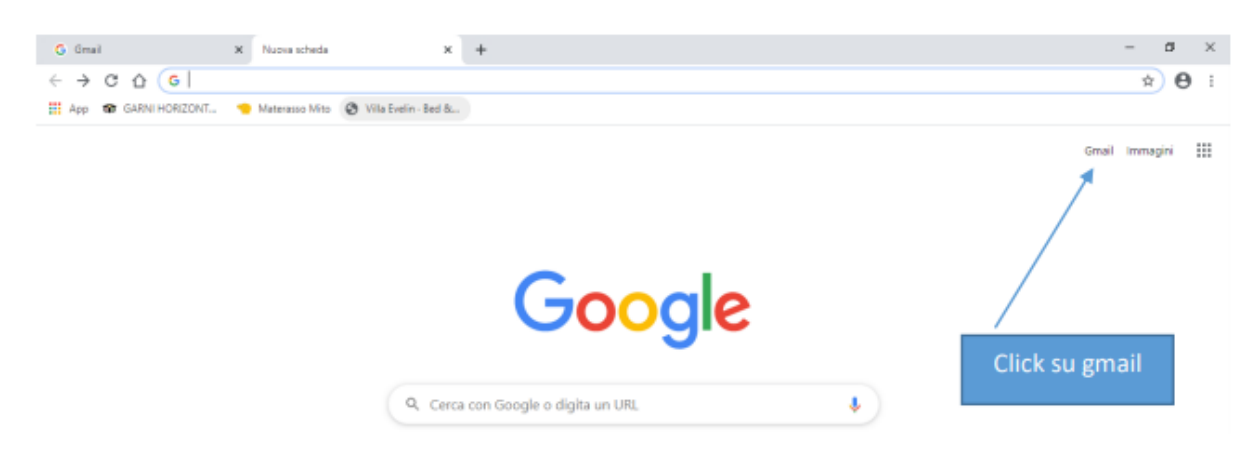

3. Inserire le credenziali del docente:

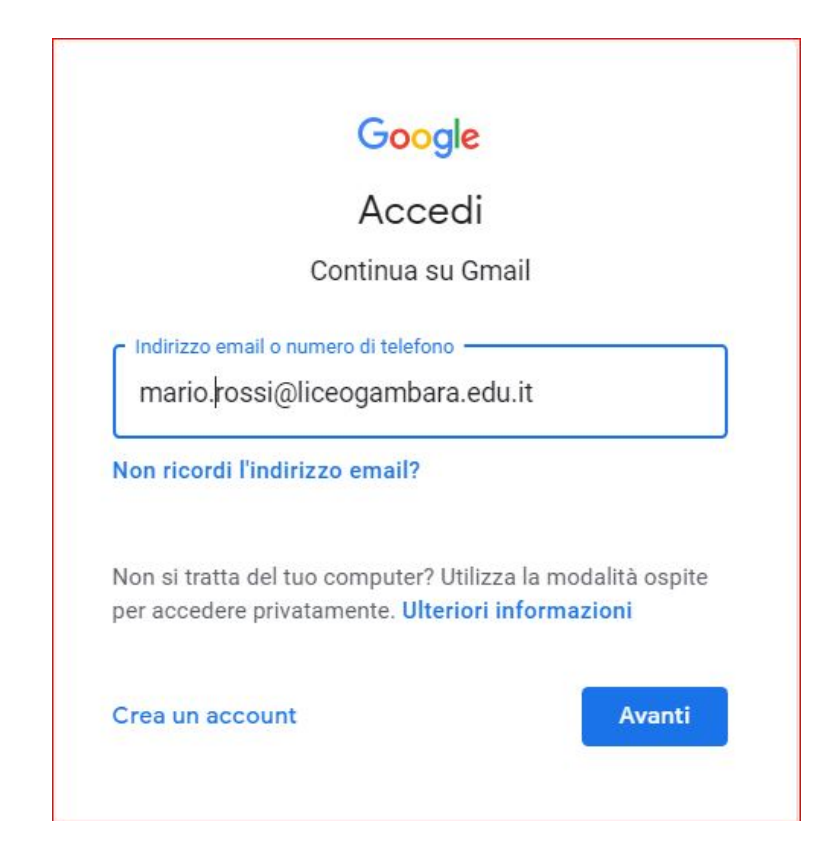

 Accedere alle apps cliccando sopra l'icona con i nove quadratini e selezionare Meet:

| Posta in arrivo (630) - giuceppe.rr 🗙        | +                                     |                                                                                 |                 |           | – 5 X     |
|----------------------------------------------|---------------------------------------|---------------------------------------------------------------------------------|-----------------|-----------|-----------|
| ← → C ① i mail.coople.                       | com/mail/u/0/?tab=rm8codbl#inbox      |                                                                                 |                 |           | ov 🕁 👖 :  |
| App 🗃 GARNIHORIZONT                          | Materasso Mito 🕑 Villa Evelin - Bed & |                                                                                 |                 |           |           |
| = M Gmail                                    | Q, Cerca nella posta                  | *                                                                               | đ               |           | G Suite 🔬 |
| Scrivi                                       | □- C :                                |                                                                                 |                 |           |           |
| · · ·                                        | 🔲 🚖 me, jennyduranti 2                | account g-suite - Grazie mille! Dra devo chiedere alla segreteria? Scusa ma è l | ð er stær       | $\sim$    |           |
| Posta in arrivo 630                          | 🔄 📩 Giuseppe Monacelli 2              | Fwd: Classroom - Stamattina ho creato gli account per la seconda B.Gli accou    | Account         | Gmail     | Drive     |
| ★ Speciali Ø Posticipati                     | 📋 📩 The G Suite Team                  | Changes to Google's end user-facing Terms of Service - Changes to our end us    | 120             |           |           |
| > Inviati                                    | 🔄 📩 Angelo Franco (Clas.              | Nuovo annuncio: "Risultati Prova Recupero: Schemi ER:" - Gentile Giuseppe,A     | Classroom       | Documenti | Fogli     |
| Bozze                                        | 📄 📩 Angelo Franco (Clas.              | Nuovo annuncio: "Vi allego i risultati e la soluzione" - Gentile Giuseppe,Angel |                 | _         | •         |
| <ul> <li>✓ Altro</li> <li>✓ Altro</li> </ul> | 🗌 🚖 Google Classroom                  | Pubblicato il compito programmato: "Verifica Grafica" - Gentile Giuseppe,Un c   |                 | 31        | 9         |
| Consether . +                                | Angelo Franco (Clas.                  | Nuovo annuncio: "funzione print_r e arrey_reverse" - Gentile Giuseppe,Angelo    | Presentaz       | Calendar  | Meet      |
| Iham sarout<br>Ha inviato mag                | Angelo Franco (Clas.                  | Nuovo compito: "sql" - Gentile Giuseppe, Angelo Franco ha pubblicato un nuovo   | G+              |           | 8         |
|                                              | 🔲 🚖 Google Classroom                  | Pubblicato il compito programmato: "Verifica Matematica foglio di calcolo' -    | Google+         | Sites     | Contatti  |
|                                              | Angelo Franco (Clas.                  | Nuovo annuncio: "Esercitazione SQL" - Gentile Giuseppe, Angelo Franco ha put    |                 |           |           |
|                                              | 🗆 🗄 Google Classroom                  | Pubblicato l'annuncio programmato: "Esercizio SOL" - Gentile Giuseppe È stato p | ubblicato un an | ากมก      | 14 feb    |

5. Cliccare su + PARTECIPA AD UNA RIUNIONE O AVVIALA:

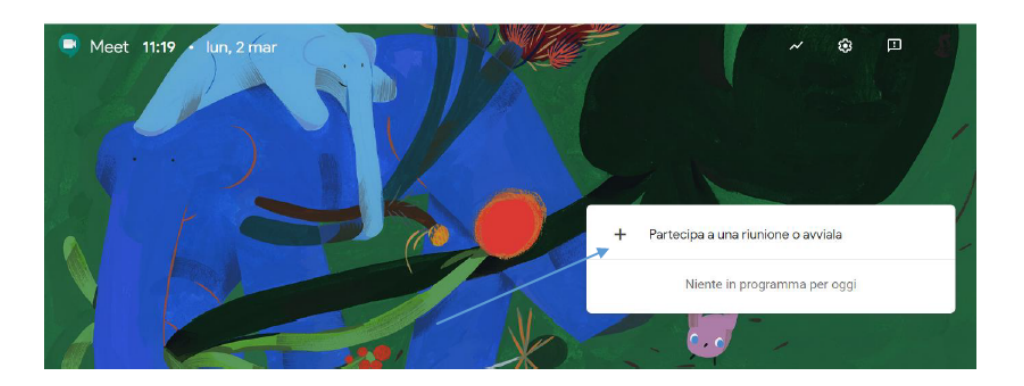

 Il docente deve ora avviare la riunione. Può inserire un nickname (per esempio il nome della materia classe e cognome docente) o può lasciare il campo vuoto. Cliccare su continua. Vedere esempio sotto:

| Partecipa a una riunione o avviala                                                                                              | × |
|----------------------------------------------------------------------------------------------------|---|
| Inserisci il codice o il nickname della riunione. Per avviare la tu<br>riunione, inserisci un nickname o lascia il campo vuoto. | а |
| matematica 5a mus. Greggio                                                                                                    |   |
|                                                                                                    |   |
| Continu                                                                                                    | а |

7. Nella schermata successiva compariranno, all'interno di una piccola finestra in sovraimpressione, tutti i dati necessari per invitare altre persone a partecipare alla lezione online o alla conferenza: c'è il link per l'accesso diretto alla "stanza", il numero di telefono con codice PIN per partecipare telefonicamente e un modulo per spedire l'invito via posta elettronica. Nel nostro caso copiare il link alla videoconferenza e inviarlo alla classe indicando anche il giorno e l'orario di inizio. Questo può essere fatto tramite i vari canali: (registro, Class room, mail....). Chiudere la finestra

| Aggiungi altri                                                                                                    |
|----------------------------------------------------------------------------------------------------|
| Condividi questa informazione con le persone che desideri partecipino alla riunione<br>https://meet.google.com/bmg-fevk-nhv<br>Chiamata: (US) +1 216 780 6512 PIN: 422 080 022# |
| Copia informazioni di partecipazione                                                                                                    |

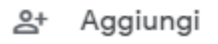

8. Apparirà la seguente finestra nella quale si chiede il consenso ad utilizzare il microfono e la fotocamera. Tale finestra, quando si entrerà in seguito non apparirà più.

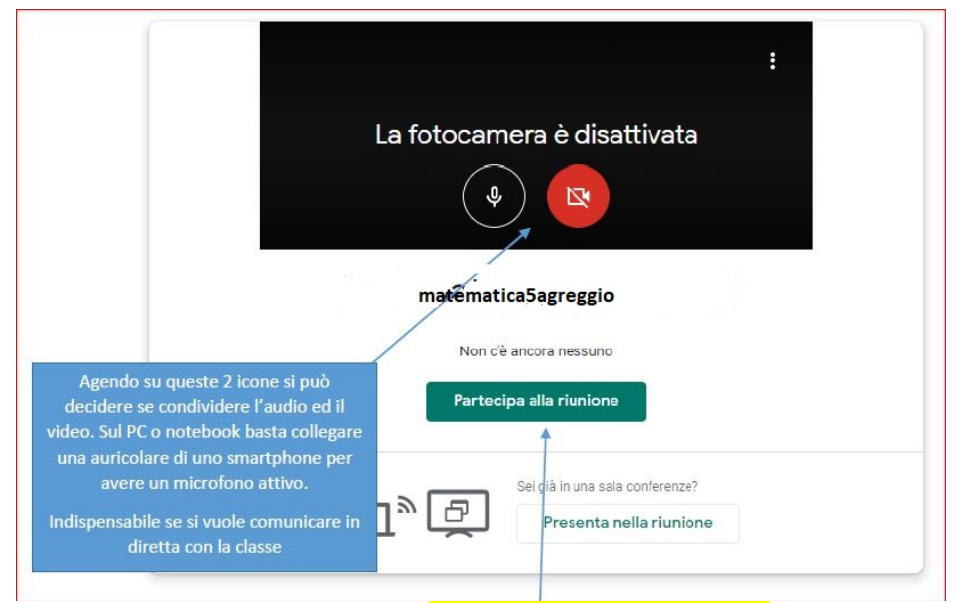

9. Successivamente cliccare su Partecipa alla riunione per accedere

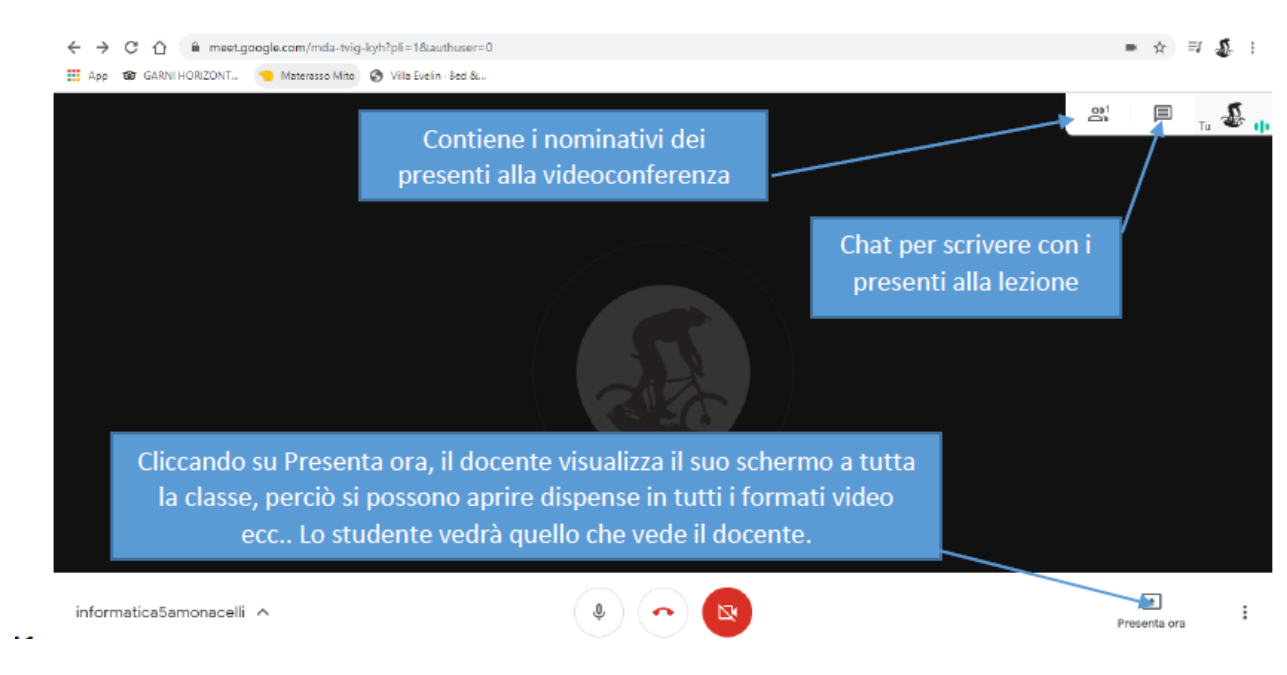

10. La schermata che si presenta è la seguente:

11. Quando il docente clicca su Presenta ora, compaiono due opzioni

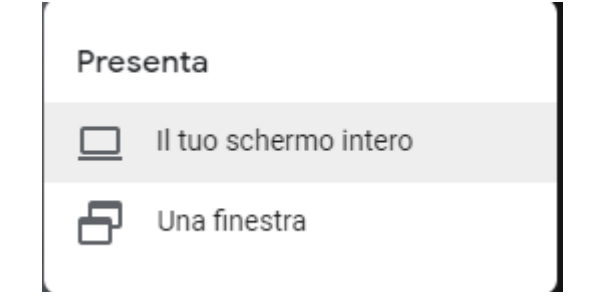

12. Cliccando sull'opzione il tuo schermo intero, viene visualizzata la seguente schermata:

| N Bernet Asses                |              | - 1 ×           |  |
|-------------------------------|--------------|-----------------|--|
| Ann 1922 - 922 - 3 5 % - 1    | /- *         |                 |  |
| e el 2 M la subsecce conclu   | Cr. Budhwa C |                 |  |
|                               |              | A 1             |  |
|                               |              |                 |  |
|                               |              |                 |  |
|                               |              |                 |  |
|                               |              |                 |  |
| A service of sector and a sec |              | 0 10 2 00 100 B |  |
| 4                             |              |                 |  |
| /                             |              |                 |  |

Si selezione il riquadro e successivamente si clicca su condividi. Gli studenti vedranno solo lo schermo condiviso del docente fino a che il docente non

interrompe la presentazione e ascolteranno la spiegazione del docente in diretta.

Per interrompere la lezione cliccare sull'icona del telefono rosso.

## IMPORTANTE

Nel caso il registro Nettuno avesse problemi di connessione c'è un metodo alternativo per avviare la videolezione. Gli alunni si collegano a Meet e devono digitare correttamente il nickname della video conferenza per collegarsi con la classe e il docente. Si consiglia di comunicare agli alunni preventivamente Il nickname, che rimarrà sempre lo stesso (es materia classe e cognome docente). Il nickname potrà essere comunicato alla classe tramite i vari canali: (note del registro, Classroom, mail, ,ecc).

- Codice AOO BSPM020005 REGISTRO PROTOCOLLO 0002215 09/03/2020 A 20 U
  - Allegato 1